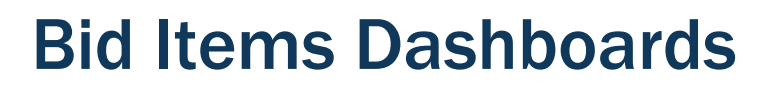

A TxDOTCONNECT Job Aid

**Roles Impacted** 

**TxDOT.gov Users** 

Last Revised

January 9, 2025

B

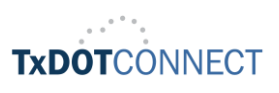

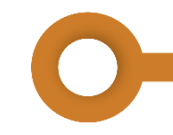

# Introduction

The purpose of this job aid is to support TxDOT employees and business partners who visit TxDOT.gov for information about bid items. Certain reports on TxDOT.gov have been replaced by interactive Tableau dashboards.

These dashboards contain the same information as the old webpages, with a few notable improvements including:

- Significantly reduced number of reports, pages, and links
- Information is uploaded automatically
- Data is updated hourly
- · Users may customize their view to see exactly what they need

# **Topics**

This job aid contains the following topics.

- Introduction
- Common Features
- Official/Unofficial Bid Items Dashboard
- Bid Averages Dashboard

## **Common Features**

Each dashboard has several features in common, including:

- Sort and Filter Data
- <u>Top Toolbar</u>
- Download Data

B

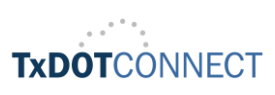

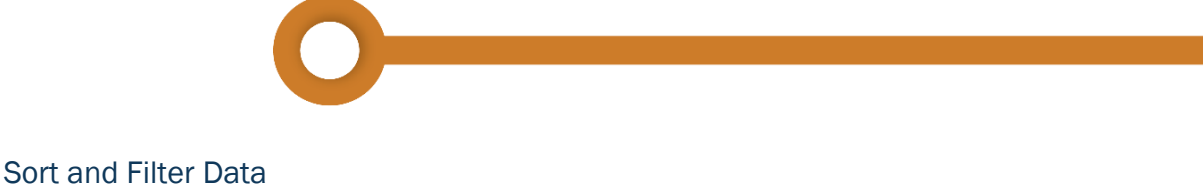

Each dashboard contains data arranged in tables or in color-coded chart. Users can sort and filter this data by clicking the data table or chart directly or by using the filter feature.

| Fea                                                                                                    | ature                                    |                                                                    | Description                                                                                                    |                                                                                                    |                                                                                                    |                                                                                                    |                 |  |  |
|----------------------------------------------------------------------------------------------------|------------------------------------------|--------------------------------------------------------------------|----------------------------------------------------------------------------------------------------|----------------------------------------------------------------------------------------------------|----------------------------------------------------------------------------------------------------|----------------------------------------------------------------------------------------------------|-----------------|--|--|
| S                                                                                                    | ort                                      | Click a ascen                                                      | Click a column header to sort the data table in order of descending or ascending order.                                                                    |                                                                                                    |                                                                                                    |                                                                                                    |                 |  |  |
| CCSJ List                                                                                                    |                                          |                                                                    |                                                                                                    |                                                                                                    |                                                                                                    |                                                                                                    |                 |  |  |
| Proposal Status                                                                                                    | Project Approved<br>Let Date             | District / 🕺<br>Divisica: (                                        | Let Type                                                                                                    | Con                                                                                                    | trolling Project Id                                                                                                    | Contract Bid Due                                                                                                    | e Date          |  |  |
| Official                                                                                                    | January 6, 2025                          | FI Daso Sort                                                       | od docconding                                                                                                    | n hu District / Divi                                                                                                    | sion (CCSI) within District                                                                                                    | Division (CCSI) P5 1-30-0                                                                                                    | O DM Details    |  |  |
| official                                                                                                    | January 0, 2025                          | CIPASO SON                                                         | ed descending                                                                                                    | g by District / Divi                                                                                                    | sion (CCS) within District,                                                                                                    | 7 Division (CC3) 13 1.30.0                                                                                                    |                 |  |  |
|                                                                                                    | January 7, 2025                          | Yoakum                                                             | Statewide                                                                                                    | Let 091                                                                                                    | 3-20-099                                                                                                    | 1/7/2025 1:00:0                                                                                                    | 0 PM Details    |  |  |
|                                                                                                    |                                          | Wichita Falls                                                      | Statewide                                                                                                    | Let 028                                                                                                    | 3-03-024                                                                                                    | 1/7/2025 1:00:0                                                                                                    | 0 PM Details    |  |  |
|                                                                                                    |                                          | Waco                                                               | Statewide                                                                                                    | Let 041                                                                                                    | 8-01-035                                                                                                    | 1/7/2025 1:00:0                                                                                                    | 0 PM Details    |  |  |
|                                                                                                    |                                          |                                                                    |                                                                                                    | 205                                                                                                    | 7-01-014                                                                                                    | 1/7/2025 1:00:0                                                                                                    | 0 PM Details    |  |  |
|                                                                                                    |                                          |                                                                    |                                                                                                    |                                                                                                    |                                                                                                    |                                                                                                    |                 |  |  |
|                                                                                                    | inter                                    | side o<br>Distric                                                  | f the pa<br>ct, or by                                                                                                    | ge. Data r<br>CCSJ.                                                                                                    | may be filtered                                                                                                    | by Project Actu                                                                                                    | al Let Date, by |  |  |
| Filters                                                                                                    | CCSJ List                                | side o<br>Distric                                                  | f the pa<br>ct, or by                                                                                                    | ge. Data r<br>CCSJ.                                                                                                    | nay be filtered                                                                                                    | by Project Actu                                                                                                    | al Let Date, by |  |  |
| Filters<br>Proposal Status<br>O Official                                                                                                    | CCSJ List<br>Proposal Status             | Project Approved<br>Let Date                                       | f the pact, or by                                                                                                    | ge. Data r<br>CCSJ.                                                                                                    | nay be filtered                                                                                                    | by Project Actua                                                                                                    | al Let Date, by |  |  |
| Filters<br>Proposal Status<br>③ Official<br>○ Unofficial                                                                                                    | CCSJ List<br>Proposal Status<br>Official | Project Approved<br>Let Date<br>January 6, 2025                    | f the pa<br>ct, or by<br>District/ <sup>x</sup><br>Division (<br>El Paso                                                                                   | ge. Data r<br>CCSJ.                                                                                                    | Controlling Project Id                                                                                                    | Contract Bid Due Date                                                                                                    | al Let Date, by |  |  |
| Filters<br>Proposal Status<br><ul> <li>Official</li> <li>Unofficial</li> </ul> <li>District / Division</li>                                                                                                    | CCSJ List<br>Proposal Status<br>Official | Project Approved<br>Let Date<br>January 6, 2025<br>January 7, 2025 | f the pa<br>ct, or by<br>District/ <sup>*</sup><br>Division (<br>El Paso<br>Yoakum                                                                         | ge. Data r<br>CCSJ.                                                                                                    | Controlling Project Id<br>6469-32-001<br>0913-20-099                                                                                                    | Contract Bid Due Date<br>1/5/2025 1:30:00 PM<br>1/7/2025 1:00:00 PM                                                                                                    | al Let Date, by |  |  |
| Filters Proposal Status Official Unofficial District / Division (AII)                                                                                                    | CCSJ List<br>Proposal Status<br>Official | Project Approved<br>Let Date<br>January 6, 2025<br>January 7, 2025 | f the pact, or by                                                                                                    | ge. Data r<br>CCSJ.                                                                                                    | Controlling Project Id           6469-32-001           0913-20-099           0283-03-024                                                                                                    | Contract Bid Due Date<br>1/5/2025 1:30:00 PM<br>1/7/2025 1:00:00 PM<br>1/7/2025 1:00:00 PM                                                                                                    | al Let Date, by |  |  |
| Filters<br>Proposal Status<br>Official<br>Unofficial<br>District / Division<br>(All)                                                                                                    | CCSJ List<br>Proposal Status<br>Official | Project Approved<br>Let Date<br>January 6, 2025<br>January 7, 2025 | f the pact, or by                                                                                                    | ge. Data r<br>CCSJ.                                                                                                    | Controlling Project Id<br>6469-32-001<br>0913-20-099<br>0283-03-024<br>0418-01-035                                                                                                    | Contract Bid Due Date<br>1/6/2025 1:30:00 PM<br>1/7/2025 1:00:00 PM<br>1/7/2025 1:00:00 PM<br>1/7/2025 1:00:00 PM                                                                                                    | al Let Date, by |  |  |
| Filters<br>Proposal Status<br>Official<br>Unofficial<br>District / Division<br>(AII)<br>County                                                                                                    | CCSJ List<br>Proposal Status<br>Official | Project Approved<br>Let Date<br>January 6, 2025<br>January 7, 2025 | District/ <sup>3</sup><br>Division (<br>El Paso<br>Yoakum<br>Wichita Falls<br>Waco                                                                         | ge. Data r<br>CCSJ.<br>Let Type<br>Local District Let<br>Statewide Let<br>Statewide Let                                                                                                    | Controlling Project Id<br>6469-32-001<br>0913-20-099<br>0283-03-024<br>0418-01-035<br>2057-01-014                                                                                                    | Contract Bid Due Date<br>1/5/2025 1:30:00 PM<br>1/7/2025 1:00:00 PM<br>1/7/2025 1:00:00 PM<br>1/7/2025 1:00:00 PM<br>1/7/2025 1:00:00 PM                                                                                                    | al Let Date, by |  |  |
| Filters<br>Proposal Status<br>( ) Official<br>Unofficial<br>District / Division<br>(AII)<br>County<br>(AII)                                                                                                    | CCSJ List<br>Proposal Status<br>Official | Project Approved<br>Let Date<br>January 6, 2025<br>January 7, 2025 | f the pa<br>ct, or by<br>District/ <sup>*</sup><br>Division (<br>El Paso<br>Yoakum<br>Wichita Falls<br>Waco                                                | ge. Data r<br>CCSJ.<br>Let Type<br>Local District Let<br>Statewide Let<br>Statewide Let                                                                                                    | Controlling Project Id<br>6469-32-001<br>0913-20-099<br>0283-03-024<br>0418-01-035<br>2057-01-014<br>6473-32-001<br>6473-32-001                                                                                                    | Contract Bid Due Date<br>1/6/2025 1:30:00 PM<br>1/7/2025 1:00:00 PM<br>1/7/2025 1:00:00 PM<br>1/7/2025 1:00:00 PM<br>1/7/2025 1:00:00 PM<br>1/7/2025 1:00:00 PM                                                                                                    | al Let Date, by |  |  |
| Filters Proposal Status Official Unofficial District / Division (All) County (All)                                                                                                    | CCSJ List<br>Proposal Status<br>Official | Project Approved<br>Let Date<br>January 6, 2025<br>January 7, 2025 | f the pa<br>ct, or by<br>District/ <sup>3</sup><br>Division (<br>El Paso<br>Yoakum<br>Wichita Falls<br>Waco                                                | ge. Data r<br>CCSJ.<br>Let Type<br>Local District Let<br>Statewide Let<br>Statewide Let                                                                                                    | Controlling Project Id<br>6469-32-001<br>0913-20-099<br>0283-03-024<br>0418-01-035<br>2057-01-014<br>6473-32-001<br>6473-33-001<br>6473-33-001                                                                                                    | Contract Bid Due Date<br>1/6/2025 1:30:00 PM<br>1/7/2025 1:00:00 PM<br>1/7/2025 1:00:00 PM<br>1/7/2025 1:00:00 PM<br>1/7/2025 1:00:00 PM<br>1/7/2025 1:00:00 PM<br>1/7/2025 1:00:00 PM<br>1/7/2025 1:00:00 PM                                                                                                    | al Let Date, by |  |  |
| Filters Proposal Status ① Official ① Unofficial District / Division [(AII) County [(AII) Project Type                                                                                                    | CCSJ List<br>Proposal Status<br>Official | Project Approved<br>Let Date<br>January 7, 2025                    | f the pa<br>t, or by<br>District/ Å<br>Division (<br>El Paso<br>Yoakum<br>Wichita Falls<br>Waco                                                            | ge. Data r<br>CCSJ.<br>Let Type<br>Local District Let<br>Statewide Let<br>Statewide Let                                                                                                    | Controlling Project Id<br>6469-32-001<br>0913-20-099<br>0283-03-024<br>0418-01-035<br>2057-01-014<br>6473-32-001<br>6473-33-001<br>6473-33-001<br>6473-34-001<br>0245-04-023                                                                                                    | Contract Bid Due Date<br>1/6/2025 1:30:00 PM<br>1/7/2025 1:00:00 PM<br>1/7/2025 1:00:00 PM<br>1/7/2025 1:00:00 PM<br>1/7/2025 1:00:00 PM<br>1/7/2025 1:00:00 PM<br>1/7/2025 1:00:00 PM<br>1/7/2025 1:00:00 PM                                                                                                    | al Let Date, by |  |  |
| Filters Proposal Status Official Unofficial District / Division (AII) County (AII) Project Type (AII)                                                                                                    | CCSJ List<br>Proposal Status<br>Official | Project Approved<br>Let Date<br>January 7, 2025                    | f the pa<br>t, or by<br>District / Å<br>Division (<br>El Paso<br>Yoakum<br>Wichta Falls<br>Waco<br>Tyler<br>San Antonio                                    | ge. Data r<br>CCSJ.<br>Let Type<br>Local District Let<br>Statewide Let<br>Statewide Let<br>Statewide Let                                                                                      | Controlling Project Id           6469-32-001           0913-20-099           0283-03-024           0418-01-035           2057-01-014           6473-32-001           6473-34-001           0245-04-023           6473-31-001                                                                                                    | Contract Bid Due Date<br>1/6/2025 1:30:00 PM<br>1/7/2025 1:00:00 PM<br>1/7/2025 1:00:00 PM<br>1/7/2025 1:00:00 PM<br>1/7/2025 1:00:00 PM<br>1/7/2025 1:00:00 PM<br>1/7/2025 1:00:00 PM<br>1/7/2025 1:00:00 PM<br>1/7/2025 1:00:00 PM<br>1/7/2025 1:00:00 PM                                                                                                    | al Let Date, by |  |  |
| Filters Proposal Status Official Unofficial District / Division (AII) County (AII) Project Type (AII)                                                                                                    | CCSJ List<br>Proposal Status<br>Official | Project Approved<br>Let Date<br>January 7, 2025                    | f the pa<br>t, or by<br>District/ Å<br>Division (<br>El Paso<br>Yoakum<br>Wichita Falls<br>Waco<br>Tyler<br>San Antonio<br>San Angelo                      | ge. Data r<br>CCSJ.<br>Let Type<br>Local District Let<br>Statewide Let<br>Statewide Let<br>Statewide Let<br>Statewide Let                                                                     | Controlling Project Id           6469-32-001           0913-20-099           0283-03-024           0418-01-035           2057-01-014           6473-33-001           6473-33-001           6473-34-001           0245-04-023           6477-001           0065-04-047                                                                                                    | Contract Bid Due Date<br>1/6/2025 1:30:00 PM<br>1/7/2025 1:00:00 PM<br>1/7/2025 1:00:00 PM<br>1/7/2025 1:00:00 PM<br>1/7/2025 1:00:00 PM<br>1/7/2025 1:00:00 PM<br>1/7/2025 1:00:00 PM<br>1/7/2025 1:00:00 PM<br>1/7/2025 1:00:00 PM<br>1/7/2025 1:00:00 PM<br>1/7/2025 1:00:00 PM                                                                                                    | al Let Date, by |  |  |
| Filters Proposal Status Official Unofficial District / Division (All) County (All) Project Type (All) (All) | CCSJ List<br>Proposal Status<br>Official | Project Approved<br>Let Date<br>January 6, 2025<br>January 7, 2025 | f the pa<br>t, or by<br>District / <sup>‡</sup><br>Division (<br>El Paso<br>Yoakum<br>Wichita Falls<br>Waco<br>Tyler<br>San Antonio<br>San Angelo<br>Pharr | ge. Data r<br>CCSJ.<br>Let Type<br>Local District Let<br>Statewide Let<br>Statewide Let<br>Statewide Let<br>Statewide Let<br>Statewide Let<br>Statewide Let<br>Statewide Let                  | Controlling Project Id           6469-32-001           0913-20-099           0283-03-024           0418-01-035           2057-01-014           6473-33-001           6473-33-001           6473-33-001           6473-34-001           0245-04-023           6477-31-001           0069-04-047           0255-07-140                                                                                                    | by Project Actual<br>Contract Bid Due Date<br>1/6/2025 1:00:00 PM<br>1/7/2025 1:00:00 PM<br>1/7/2025 1:00:00 PM<br>1/7/2025 1:00:00 PM<br>1/7/2025 1:00:00 PM<br>1/7/2025 1:00:00 PM<br>1/7/2025 1:00:00 PM<br>1/7/2025 1:00:00 PM<br>1/7/2025 1:00:00 PM<br>1/7/2025 1:00:00 PM<br>1/7/2025 1:00:00 PM                                                                                                    | al Let Date, by |  |  |
| Filters         Proposal Status         ③ Official         Unofficial         District / Division         (All)         County         (All)         Project Type         (All)         ✓ Construction         (All)         ✓ Construction         ✓ Maintenance                                                                                                    | CCSJ List<br>Proposal Status<br>Official | Project Approved<br>Let Date<br>January 6, 2025<br>January 7, 2025 | f the pa<br>t, or by<br>District/ Å<br>Division (<br>El Paso<br>Yoakum<br>Wichita Falls<br>Waco                                                            | ge. Data r<br>CCSJ.<br>Let Type<br>Local District Let<br>Statewide Let<br>Statewide Let<br>Statewide Let<br>Statewide Let<br>Statewide Let<br>Statewide Let<br>Statewide Let<br>Statewide Let | Controlling Project Id           6469-32-001           0913-20-099           0283-03-024           0418-01-035           2057-01-014           6473-32-001           6473-33-001           6473-34-001           0245-04-023           6477-31-001           0059-04-047           0025-07-140           0921-26-114                                                                                                    | Contract Bid Due Date<br>1/6/2025 1:30:00 PM<br>1/7/2025 1:00:00 PM<br>1/7/2025 1:00:00 PM<br>1/7/2025 1:00:00 PM<br>1/7/2025 1:00:00 PM<br>1/7/2025 1:00:00 PM<br>1/7/2025 1:00:00 PM<br>1/7/2025 1:00:00 PM<br>1/7/2025 1:00:00 PM<br>1/7/2025 1:00:00 PM<br>1/7/2025 1:00:00 PM<br>1/7/2025 1:00:00 PM<br>1/7/2025 1:00:00 PM<br>1/7/2025 1:00:00 PM                                                                                                    | al Let Date, by |  |  |
| Filters Proposal Status ④ Official Unofficial District / Division (All) County (All) Project Type (All) ✓ (All) ✓ Construction ✓ (All) ✓ Construction ✓ Maintenance                                                                                                    | CCSJ List<br>Proposal Status<br>Official | Project Approved<br>Let Date<br>January 6, 2025<br>January 7, 2025 | f the pa<br>t, or by<br>District/ \$<br>Division (<br>El Paso<br>Yoakum<br>Wichita Falls<br>Waco                                                           | ge. Data r<br>CCSJ.<br>Let Type<br>Local District Let<br>Statewide Let<br>Statewide Let<br>Statewide Let<br>Statewide Let<br>Statewide Let<br>Statewide Let<br>Statewide Let<br>Statewide Let | Controlling Project Id           6469-32-001           0913-20-099           0283-03-024           0418-01-035           2057-01-014           6473-32-001           6473-33-001           6473-34-001           0245-04-023           6477-31-001           0069-04-047           0255-07-140           09521-26-114           6443-72-001                                                                                                    | Contract Bid Due Date<br>1/6/2025 1:30:00 PM<br>1/7/2025 1:00:00 PM<br>1/7/2025 1:00:00 PM<br>1/7/2025 1:00:00 PM<br>1/7/2025 1:00:00 PM<br>1/7/2025 1:00:00 PM<br>1/7/2025 1:00:00 PM<br>1/7/2025 1:00:00 PM<br>1/7/2025 1:00:00 PM<br>1/7/2025 1:00:00 PM<br>1/7/2025 1:00:00 PM<br>1/7/2025 1:00:00 PM<br>1/7/2025 1:00:00 PM<br>1/7/2025 1:00:00 PM<br>1/7/2025 1:00:00 PM                                                                                                    | al Let Date, by |  |  |
| Filters Proposal Status ④ Official Unofficial District / Division (AII) County (AII) Project Type (AII) ✓ (AII) ✓ (Construction ✓ Maintenance                                                                                                    | CCSJ List<br>Proposal Status<br>Official | Project Approved<br>Let Date<br>January 6, 2025<br>January 7, 2025 | f the pa<br>t, or by<br>District/ ¾<br>Division (<br>El Paso<br>Yoakum<br>Wichita Falls<br>Waco                                                            | ge. Data r<br>CCSJ.                                                                                                    | Controlling Project Id           6469-32-001           0913-20-099           0283-03-024           0418-01-035           2057-01-014           6473-32-001           6473-33-001           6473-34-001           0265-07-140           0959-04-047           0255-07-140           0921-26-114           6443-72-001           6443-72-001           6443-72-001                                                                                                    | Contract Bid Due Date<br>1/6/2025 1:30:00 PM<br>1/7/2025 1:00:00 PM<br>1/7/2025 1:00:00 PM                                                                                                    | al Let Date, by |  |  |
| Filters Proposal Status Official Unofficial District / Division (AII) County (AII) Project Type (AII) (AII) (AII) (AII) (AII) (AII) Project Classification (AII) (AII)                                                                                                    | CCSJ List<br>Proposal Status<br>Official | Project Approved<br>Let Date<br>January 7, 2025                    | f the pa<br>t, or by<br>District / \$<br>Division (<br>El Paso<br>Yoakum<br>Wichita Falls<br>Waco<br>Tyler<br>San Antonio<br>San Angelo<br>Pharr<br>Paris  | ge. Data r<br>CCSJ.<br>Let Type<br>Local District Let<br>Statewide Let<br>Statewide Let<br>Statewide Let<br>Statewide Let<br>Statewide Let<br>Statewide Let                                   | Controlling Project Id           6469-32-001           0913-20-099           0283-03-024           0418-01-035           2057-01-014           6473-33-001           6473-33-001           6473-34-001           0245-04-023           6477-31-001           0069-04-047           0255-07-140           0921-26-114           64473-2001           6473-32-001           0045-04-023           6477-31-001           0069-04-047           0255-07-140           0921-26-114           64470-80-001           0010-02-107           0410-02-107 | Contract Bid Due Date<br>1/6/2025 1:30:00 PM<br>1/7/2025 1:00:00 PM<br>1/7/2025 1:00:00 PM | al Let Date, by |  |  |
| Filters         Proposal Status         ④ Official         ○ Unofficial         District / Division         (AII)         County         (AII)         Project Type         (AII)         Image: Status of the status of the status                                                                                                    | CCSJ List<br>Proposal Status<br>Official | Project Approved<br>Let Date<br>January 7, 2025                    | f the pa<br>t, or by<br>District/ Å<br>Division (<br>El Paso<br>Yoakum<br>Wichita Falls<br>Waco<br>Tyler<br>San Antonio<br>San Angelo<br>Pharr<br>Paris    | ge. Data r<br>CCSJ.<br>Let Type<br>Local District Let<br>Statewide Let<br>Statewide Let<br>Statewide Let<br>Statewide Let<br>Statewide Let<br>Statewide Let<br>Statewide Let                  | Controlling Project Id           6469-32-001           0913-20-099           0283-03-024           0418-01-035           2057-01-014           6473-33-001           6473-33-001           6473-34-001           0245-04-023           6477-001           0069-04-047           0255-07-140           0921-26-114           6443-72-001           6470-001           0042-01-075           0010-02-107           0047-01-075                                                                                                    | Contract Bid Due Date<br>1/6/2025 1:30:00 PM<br>1/7/2025 1:00:00 PM<br>1/7/2025 1:00:00 PM                                                                      | al Let Date, by |  |  |
| Filters         Proposal Status         ④ Official         ○ Unofficial         District / Division         (AII)         County         (AII)         Project Type         (AII)         ☑ Construction         ☑ (AII)         ☑ Construction         ☑ Maintenance         ☑ Unipercent Classification         (AII)         Controlling Project ID                                                                                                    | CCSJ List<br>Proposal Status<br>Official | Project Approved<br>Let Date<br>January 6, 2025<br>January 7, 2025 | f the pa<br>t, or by<br>District / \$<br>Division (<br>El Paso<br>Yoakum<br>Wichita Falls<br>Waco<br>Tyler<br>San Antonio<br>San Angelo<br>Pharr<br>Paris  | ge. Data r<br>CCSJ.<br>Let Type<br>Local District Let<br>Statewide Let<br>Statewide Let<br>Statewide Let<br>Statewide Let<br>Statewide Let<br>Statewide Let<br>Statewide Let<br>Statewide Let | Controlling Project Id           6469-32-001           0913-20-099           0283-0-224           0418-01-035           2057-01-014           6473-33-001           6473-33-001           6473-33-001           6473-34-001           0245-04-023           6477-31-001           0069-04-047           0255-07-140           0921-26-114           6443-72-001           6470-80-001           0010-02-107           0047-01-075           0735-05-023                                                                                          | Contract Bid Due Date<br>1/6/2025 1:30:00 PM<br>1/7/2025 1:00:00 PM<br>1/7/2025 1:00:00 PM | al Let Date, by |  |  |

- **1.** Remove the check next to **AII**.
- 2. Select one or more values.

The table updates automatically to reflect your selections.

Click  $\overline{\mathbf{x}}$  to remove all selections from a filter.

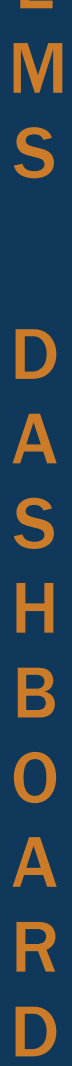

B

#### Top Toolbar

The top of each dashboard contains a toolbar with the features described below.

|         | D C∂ Ci C→ C Data Details US Edit III view: original © watch + C, C, C, C, C, C, C, C, C, C, C, C, C,                                                                                           |
|---------|----------------------------------------------------------------------------------------------------|
| Button  | Description                                                                                                    |
| ſ       | <b>Undo my last action.</b> This allows you to undo the most recent sorting or filtering of the dashboard.                                                                                      |
| Ų       | Redo my last action. This allows you to redo any actions that you have undone.                                                                                                    |
| Ţ       | <b>Reset view.</b> This allows you to remove any sorting or filters that have been applied and reset the dashboard to its original view.                                                        |
| UY)     | <b>Refresh data in this view.</b> This allows you to make sure the dashboard is displaying the latest available data. This is only visible when <b>not</b> in Full Screen mode.                 |
| Œ       | <b>Pause data queries while applying actions.</b> This allows you to pause changes to the dashboard while you apply filters. This prevents refreshes to the data.                               |
|         | <b>Complete updates made while paused.</b> This allows you to resume changes and refreshes to the dashboard and its data. This only appears                                                     |
|         | <b>Choose a format to download.</b> This allows you to download the dashboard in its current view, incorporating filters and sorting. Select between image, data, crosstab, PDF, or PowerPoint. |
| Ŋ       | See this in full screen. This allows you to maximize the view of the dashboard, temporarily hiding browser features, operating system features, etc.                                            |
| ∝ Share | <b>Share with others or embed this view in a webpage.</b> This allows you to generate a URL for the current dashboard to share with others.                                                     |

B

D

T E

Μ

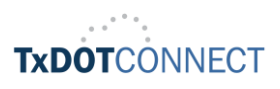

#### Download Data

To download the dashboard's data, use the download feature in the top toolbar.

| Feature | Description                                      |                                                                                                    |  |  |  |  |
|---------|--------------------------------------------------|----------------------------------------------------------------------------------------------------|--|--|--|--|
|         | Choose this f<br>1. Click the o<br>2. Select Ima | eature to download charts or data in various formats.<br>download button 💬 in the bottom toolbar.<br>age, Data, Crosstab, PDF, or PowerPoint.                                                                       |  |  |  |  |
|         | Image                                            | Select a save location for a .PNG file.                                                                                                    |  |  |  |  |
|         | Data                                             | Opens a View Data window in your internet browser.                                                                                                    |  |  |  |  |
|         | Crosstab                                         | Opens the <b>Download Crosstab</b> window, described above.                                                                                                    |  |  |  |  |
|         | PDF                                              | <ol> <li>Opens the Download PDF window.</li> <li>Select which parts of the data to Include.</li> <li>Select the Scaling.</li> <li>Select Page Size.</li> <li>Select Orientation.</li> <li>Click Download</li> </ol> |  |  |  |  |
|         | PowerPoint                                       | <ol> <li>Select which parts of the data to <b>Include</b>.</li> <li>Click Download</li> </ol>                                                                                                    |  |  |  |  |

B

D

T

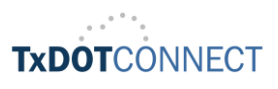

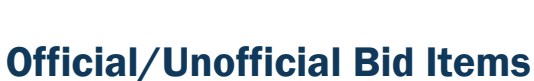

This dashboard provides a view of all bid items included in each project, for both the past (official) and future (unofficial). Additional detail is displayed by selecting a project from the CCSJ List.

Filter by **Proposal Status** (Official or Unofficial), **District/Division**, **Project Type**, **Let Type**, **Project Classification**, and **Controlling Project ID (CCSJ)**.

|                                                                                                    |   |                 |                              |                               | ,                  | and the second state of the |                       |              |
|----------------------------------------------------------------------------------------------------|---|-----------------|------------------------------|-------------------------------|--------------------|-----------------------------|-----------------------|--------------|
|                                                                                                    |   |                 |                              |                               |                    | Training Video              | JOD AID               | Data Downloa |
| Filters                                                                                                    |   | 000111-1        |                              |                               |                    |                             |                       |              |
| Personal Status                                                                                                |   | CCSJLIST        |                              |                               |                    |                             |                       |              |
| ornoal     ornoal                                                                                              |   | Proposal Status | Project Approved<br>Let Date | District /<br>Division (CCSJ) | Let Type           | Controlling Project Id      | Contract Bid Due Date |              |
| - and the as                                                                                                   |   | Official        | January 6, 2025              | El Paso                       | Local District Let | 6469-32-001                 | 1/6/2025 1 30 00 PM   | Details      |
| Astrict / Division                                                                                             |   |                 | January 7, 2025              | Amanila                       | Statemide List     | 0904-00-240                 | 1/7/2025 1:00:00 PM   | Details      |
| [A1]                                                                                                    | • |                 |                              | Austin                        | statewide Let      | 0151-10-003                 | 1/7/2025 1:00:00 PM   | Details      |
|                                                                                                    |   |                 |                              |                               |                    | 0320-03-102                 | 1/7/2025 1:00:00 PM   | Details      |
| and a second second second second second second second second second second second second second second second |   |                 |                              |                               |                    | 0683-03-047                 | 1/7/0025 1:00:00 PM   | Details      |
| (AII)                                                                                                    |   |                 |                              |                               |                    | 0914-00-480                 | 1/7/2025 1/00:00 PW   | Details      |
|                                                                                                    |   |                 |                              | Beauttort.                    | Statewide Let      | 0920-00-149                 | 1/7/2025 1:00 00 PM   | Details      |
|                                                                                                    |   |                 |                              |                               |                    | 0920-00-158                 | 3/7/2025 3:00 CO PM   | Details      |
| reject Type                                                                                                    |   |                 |                              | Brownwood                     | Statewide Let      | 0054-09-044                 | 1/7/2025 1:00:00 PM   | Details      |
| [45]                                                                                                    |   |                 |                              | dryon .                       | Statewide Let      | 0185 03 036                 | 1/7/2025 1:00:00 PM   | Denails      |
|                                                                                                    |   |                 |                              | Childress                     | Statewide Let      | 0105-05-036                 | 1/7/20251:00:00 PM    | Details      |
| et Type                                                                                                    |   |                 |                              | Dellas.                       | Støtewide Let      | 3148-01-013                 | 1/7/20251 00:00 FM    | Details      |
| (67)                                                                                                    |   |                 |                              |                               |                    | 6470-65-001                 | 1/7/2025 1:00:00 PM   | Details      |
|                                                                                                    |   |                 |                              | 21 Paso                       | Statewide Lat      | 6473-93-003                 | 2/7/2025 2:00 CO PM   | Defails      |
| veiect Classification                                                                                          |   |                 |                              |                               |                    | 6473-94-003                 | 1/7/2025 1:00:00 PM   | Details      |
|                                                                                                    | • |                 |                              | Fort Worth                    | Statewide Let      | 0902-90-241                 | 1/7/2025 1:00:00 PM   | Details      |
|                                                                                                    |   |                 |                              |                               |                    | 6471-82-001                 | 1/7/20251:00:00 PM    | Details      |
| and sufficient distance of                                                                                     |   |                 |                              |                               |                    | 6474-17-001                 | 1/7/2025 1-00-00 PM   | Details      |
| Land and the second                                                                                            |   |                 |                              | Houston                       | Statemide Let      | 0027-15-227                 | 1/7/2025 3:00:00 PM   | Details      |
|                                                                                                    |   |                 |                              |                               |                    | 0053-02-111                 | 1/1/2225 1:00:00 PM   | Details      |
|                                                                                                    |   |                 |                              |                               |                    | 0271-17-179                 | 1/7/2025 1:00:00 PM   | Details      |
|                                                                                                    |   |                 |                              |                               |                    | 0367-06-067                 | 1/7/2029 1:00:00 PM   | Details      |
|                                                                                                    |   |                 |                              |                               |                    | 0500-03-638                 | 1/7/2025 1:00:00 PM   | Details      |

The **CCSJ List** and its information are described below.

| Project Approved<br>Let Date | District /<br>Division (CCSJ)                                      | Let Type                                                                                                    | Controlling Project Id                                                                                                    | Contract Bid Due Date                                                                                                    |                                                                                                    |
|------------------------------|--------------------------------------------------------------------|----------------------------------------------------------------------------------------------------|----------------------------------------------------------------------------------------------------|----------------------------------------------------------------------------------------------------|----------------------------------------------------------------------------------------------------|
| January 6, 2025              | El Paso                                                            | Local District Let                                                                                                    | 6469-32-001                                                                                                    | 1/6/2025 1:30:00 PM                                                                                                    | Details                                                                                                    |
| January 7, 2025              | Amarillo                                                           | Statewide Let                                                                                                    | 0904-00-240                                                                                                    | 1/7/2025 1:00:00 PM                                                                                                    | Details                                                                                                    |
|                              | Austin                                                             | Statewide Let                                                                                                    | 0151-10-001                                                                                                    | 1/7/2025 1:00:00 PM                                                                                                    | Details                                                                                                    |
|                              |                                                                    |                                                                                                    | 0320-03-102                                                                                                    | 1/7/2025 1:00:00 PM                                                                                                    | Details                                                                                                    |
|                              |                                                                    |                                                                                                    | 0683-03-047                                                                                                    | 1/7/2025 1:00:00 PM                                                                                                    | Details                                                                                                    |
|                              |                                                                    |                                                                                                    | 0914-00-480                                                                                                    | 1/7/2025 1:00:00 PM                                                                                                    | Details                                                                                                    |
|                              | Project Approved<br>Let Date<br>January 6, 2025<br>January 7, 2025 | Project Approved<br>Let Date     District /<br>Division (CCSJ)       January 6, 2025     El Paso       January 7, 2025     Amarillo       Austin | Project Approved<br>Let DateDistrict /<br>Division (CCSJ)Let Type<br>Let TypeJanuary 6, 2025El PasoLocal District LetJanuary 7, 2025AmarilloStatewide LetAustinStatewide Let | Project Approved<br>Let Date     District /<br>Division (CCSJ)     Let Type     Controlling Project Id       January 6, 2025     El Paso     Local District Let     6469-32-001       January 7, 2025     Amarillo     Statewide Let     0904-00-240       Austin     Statewide Let     0151-10-001       0320-03-102     0683-03-047       0914-00-480 | Project Approved<br>Let DateDistrict /<br>Division (CCSJ)Let TypeControlling Project IdContract Bid Due DateJanuary 6, 2025El PasoLocal District Let6469-32-0011/6/2025 1:30:00 PMJanuary 7, 2025AmarilloStatewide Let0904-00-2401/7/2025 1:00:00 PMAustinStatewide Let0151-10-0011/7/2025 1:00:00 PM0320-03-1021/7/2025 1:00:00 PM0683-03-0471/7/2025 1:00:00 PM0914-00-4801/7/2025 1:00:00 PM |

| Column                           | Description                                                                                                    |
|----------------------------------|----------------------------------------------------------------------------------------------------|
| Proposal Status                  | Official or Unofficial. A proposal becomes official once it is published, usually about 21-30 days before letting. Before this, it is unofficial. |
| Project Approved Let Date        | The date the project has been approved to let by Letting Management.                                                                              |
| District/Division                | The district where the project is located or the division that owns the project.                                                                  |
| Let Type                         | Whether the project's letting is managed by the local district or statewide at the central office.                                                |
| Controlling Project ID<br>(CCSJ) | The control section job number of the controlling project.                                                                                        |
| Contract Bid Due Date            | The date and time when bids for the project are due.                                                                                              |
| Details                          | Click here to display details about the project in that row.                                                                                      |

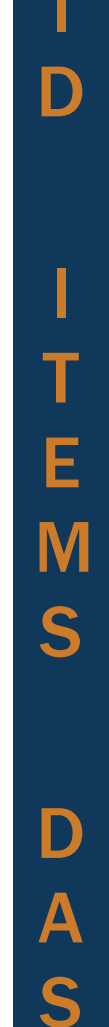

Η

B

 $\bigcap$ 

Д

R

D

B

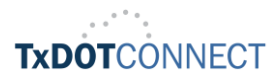

The **Detail** table displays when a project is selected in the **CCSJ List**. This table displays details about every bid item included in the proposal.

| Controlling<br>Project Id | Alternative<br>Bid Item | Bid item<br>sequence | Bid Item  | Specification Description         | Bid Item Description       | Measurement Unit<br>Description | Bid Item Quantity |
|---------------------------|-------------------------|----------------------|-----------|-----------------------------------|----------------------------|---------------------------------|-------------------|
| 6469-32-001               |                         | 1                    | 8010-7214 | FLEXIBLE BASE (MATERIALS<br>ONLY) | FL BS(TY D GR 4)(DEL)(ST4) | TON                             | 100.0             |
|                           |                         | 2                    | 8010-7213 | FLEXIBLE BASE (MATERIALS<br>ONLY) | FL BS(TY D GR 4)(DEL)(ST3) | TON                             | 100.0             |
|                           |                         | 3                    | 8010-7212 | FLEXIBLE BASE (MATERIALS<br>ONLY) | FL BS(TY D GR 4)(DEL)(ST2) | TON                             | 500.0             |
|                           |                         | 4                    | 8010-7211 | FLEXIBLE BASE (MATERIALS<br>ONLY) | FL BS(TY D GR 4)(DEL)(ST1) | TON                             | 600.0             |

| Column                        | Description                                                             |
|-------------------------------|-------------------------------------------------------------------------|
| Controlling Project Id (CCSJ) | The control section job number of the controlling project.              |
| Alternative Bid item          | The proposal includes work that may be added to the base bid work.      |
| Bid Item Sequence             | The sequence in which the bid item appears in the proposal.             |
| Bid item                      | The bid item used for the bid item.                                     |
| Specification Description     | The name and description of the specification.                          |
| Bid Item Description          | The name and description of the bid item.                               |
| Measurement Unit Description  | The unit of measurement used to quantify the bid item.                  |
| Quantity                      | The quantity of the bid item as defined in TxDOT's Engineer's Estimate. |

B

 $\square$ 

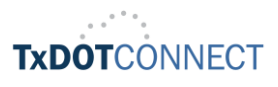

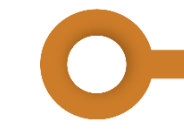

## **Bid Averages**

This dashboard displays the average unit price for each bid item. There is also an option to display a line chart of monthly history, by clicking show clust.

Filter by Standard Specification Code, Bid item, Actual Let Date Range, Bidder Rank, District, County, Project Classification, and Vendors. Some of these filters are unique and described below.

| . Alter                            | Bid Iten                      | n Averages                            |                       |                    |                         |                          |                 |                 |                 |                            |                      |
|------------------------------------|-------------------------------|---------------------------------------|-----------------------|--------------------|-------------------------|--------------------------|-----------------|-----------------|-----------------|----------------------------|----------------------|
| tilters:<br>Standard Specification | Adjust filter<br>average cost | s to refine your analysis of bid item | Use Qty Filter:<br>NO |                    | Enter Min Qty<br>0.0008 | Enter Max 0<br>9,795,410 | iy              | -               | how Chart       | Data Date: 1               | /3/2025 9:05:52 /    |
| (al)                               | BID ITEM                      | BID ITEM DESCRIPTION                  |                       | UNIT OF<br>MEASURE | Min. Bid item<br>Qty    | Max. Bid Item<br>Qty     | Avg. Unit Price | Min. Unit Price | Max. Unit Price | Std. dev. of Unit<br>Price | Median Unit<br>Price |
| (A1) ·                             | 100-6001                      | PREPARING ROW                         |                       | ĸ                  | 0.2                     | 83.0                     | \$58,000.00     | \$10,000.00     | \$200,000.00    | \$00,358.57                | \$35,000.00          |
| Last 3 months                      | 100-6002                      | PREPARING ROW                         |                       | 5TA                | 12.0                    | 1,230.0                  | \$8,426,82      | \$1,600.00      | \$20,000.00     | \$6,290.53                 | \$8,500.00           |
| Eidder Rank<br>Low Bidder •        | 100-7001                      | PREPARING ROW                         |                       | к                  | 2.0                     | 1.1                      | \$18,000.00     | \$6,000.00      | \$30,000.00     | \$16,970.56                | \$18,000.00          |
| (AI) v                             | 100-7002                      | PREPARING ROW                         |                       | 57A                | 1.0                     | 462.5                    | \$8,216.93      | \$10.50         | \$71,315.23     | \$14,900.09                | \$4,175.00           |
| (AI) *                             | 100-7003                      | PREPROV (TREEREMOVE) (D*-12* DU       |                       | ΕA                 | 4.0                     | 26.0                     | \$625.00        | \$375.00        | \$1,000.00      | \$330.72                   | \$500.00             |
| Project Classification<br>(A1) +   | 100-7004                      | PREPROW (TREEREMOVE) (12*-24* D       | uh)                   | EA                 | 6.0                     | 15.0                     | \$1,058.33      | \$675.00        | \$1,500.00      | \$415.58                   | \$1,000.00           |
| (Select to Exclude)                | 100-7005                      | PREPROV (TREEREMOVE) (24*-36* D       | (8)                   | EA                 | 8.0                     | 8.0                      | \$1,000.00      | \$1,000.00      | \$1,000.00      |                            | \$1,000.00           |
| Project Size                       | 100-7012                      | PREPROW (HAND CLEARING)               |                       | STA                | 6.0                     | 6.0                      | \$1,000.00      | \$1,000.00      | \$1,000.00      |                            | \$1,000.00           |
| (A)) •                             | 100-7013                      | TREE PROTECTION (INSTALL)             |                       | EA                 | 2.0                     | 3.0                      | \$312.50        | \$100.00        | \$525.00        | \$300.52                   | \$312.50             |

B

D

S

B

R

 $\square$ 

| Filter                         | Description                                                                                                    |
|--------------------------------|----------------------------------------------------------------------------------------------------|
| Standard Specification<br>Code | Filter by the three-digit specification prefix.                                                                                                    |
| Bid item                       | Filter by the full seven- or eight-digit bid item.                                                                                                    |
| Actual Let Date Range          | <ul> <li>Choose how much data to include in the average calculation.</li> <li>Select from Years, Quarters, Months, Weeks, Days, Hours, or Minutes.</li> <li>Select from Previous, Current, or Next iteration.</li> <li>Select the number of previous or next iterations, or to date.</li> </ul> Years Quarters Months Weeks Days Hours Minutes <ul> <li>Years Quarters Months Weeks Days Hours Minutes</li> <li>Previous month</li></ul> |
| Bidder Rank                    | Select whether to include data from all bidders or only the low bidder.                                                                                                    |
| District                       | Filter by the district where the bid item was used.                                                                                                    |
| County                         | Filter by the county where the bid item was used.                                                                                                    |
| Project Classification         | Filter by the project classification where the bid item was used.                                                                                                    |
| Vendors<br>(Select to Exclude) | Select which vendors to <b>exclude</b> from the data.                                                                                                    |
| Use Qty Filter                 | This filter appears above the table. Indicate whether to use Quantity as a filter. When selected, the Enter Max Qty filter appears.                                                                                                    |

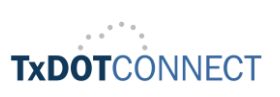

| Enter Min Qty | Indicate the minimum quantity for which bid items should be included in the data.                                                                                       |
|---------------|----------------------------------------------------------------------------------------------------|
| Enter Max Qty | Indicate the maximum quantity for which bid items should be included in the data. High-quantity bid items are often discounted, which may impact the resulting average. |

The Bid Item Cost History table and its information are described below.

| BID ITEM | BID ITEM DESCRIPTION | UNIT OF Min. Bid Ite<br>MEASURE Qty |     | Max. Bid Item<br>Qty | Avg. Unit Price | Avg. Unit Price Min. Unit Price |              | Std. dev. of Unit<br>Price | Median Unit<br>Price |
|----------|----------------------|-------------------------------------|-----|----------------------|-----------------|---------------------------------|--------------|----------------------------|----------------------|
| 100-6001 | PREPARING ROW        | AC                                  | 0.1 | 83.0                 | \$39,710.97     | \$0.01                          | \$288,000.00 | \$71,026.88                | \$15,000.0           |

| Column                | Description                                                                                                    |
|-----------------------|----------------------------------------------------------------------------------------------------|
| Bid item              | The bid item used for the bid item.                                                                                                    |
| Bid Item Description  | The name and description of the bid item.                                                                                                    |
| Unit of Measure       | The unit of measurement used to quantify the bid item.                                                                                                    |
| Min Bid Item Qty      | The minimum quantity used for this bid item within the current data set.                                                                                                    |
| Max Bid item Qty      | The maximum quantity used for this bid item within the current data set.                                                                                                    |
| Avg Unit Price        | The average price per unit for the bid item within the current data set.                                                                                                    |
| Min Unit Price        | The minimum unit price used for this bid item within the current data set.                                                                                                    |
| Max Unit Price        | The maximum unit price used for this bid item within the current data set.                                                                                                    |
| Std Dev of Unit Price | The standard deviation of price for the bid item within the current data set.                                                                                                    |
|                       | The standard deviation represents the amount by which a typical sample<br>might deviate from the average. The higher this number is, the more<br>variability among the data set and the less reliable the average.                                                        |
| Median Unit Price     | The median price for the bid item within the current data set.                                                                                                    |
|                       | The median price represents the price of the bid item in the middle of the data (greater than the lowest half, less than the highest half). The median may better represent the typical price, especially when the standard deviation is high in relation to the average. |

B

D

T

E

Μ

S

D

A

S

Η

B

0

A

R

D

The **Monthly History** chart displays when show that is selected in the upper right corner. It shows how the median bid item price for each bid item changes from month to month, based on project actual let date.

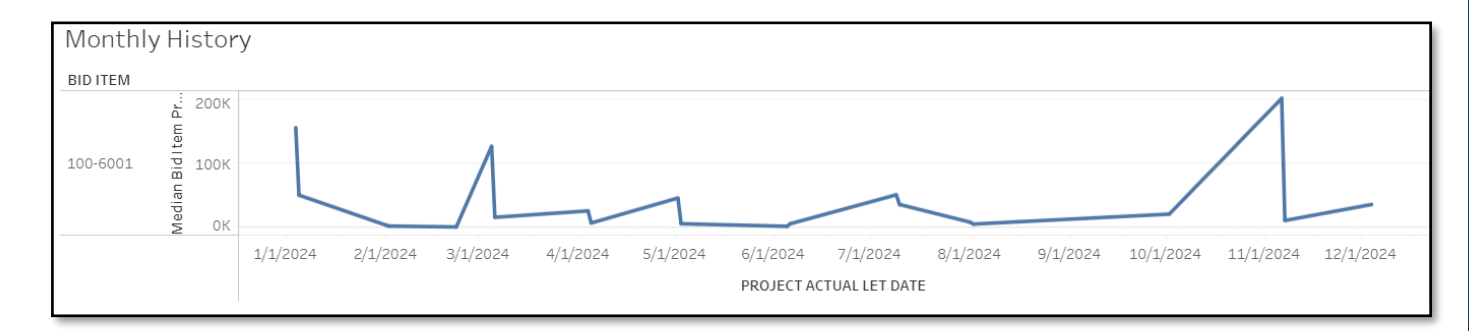

B

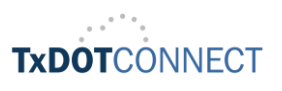